## Prenos med poslovalnicami V V tem prispevku združeni prometni bazi modulov TDR - MSP

Zadnja sprememba 29/05/2024 2:40 pm CEST | Objavljeno 27/05/2024

Z uporabo novega načina vodenja zalog v kombinaciji z modulom Trgovina na drobno in Materialno skladiščno poslovanje, kjer se vse zaloge vodijo v Materialno skladiščnem poslovanju, je prišlo do nekoliko spremenjenega dela pri prenašanju zalog med poslovalnicami.

Spodnji primer prikazuje, da imamo dve poslovalnici:

- Poslovalnica 1
- Poslovalnica 200

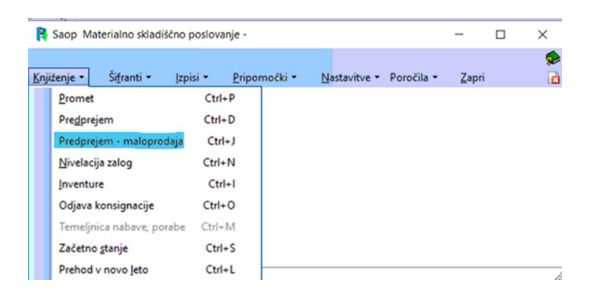

Odpre se nam okno, kot je vidno spodaj.

Pomembno je, da izberemo pravo poslovalnico (na spodnjem primeru je to 200) ter ustrezno vrsto prometa - interni prenos (v spodnjem primeru je to 200IP).

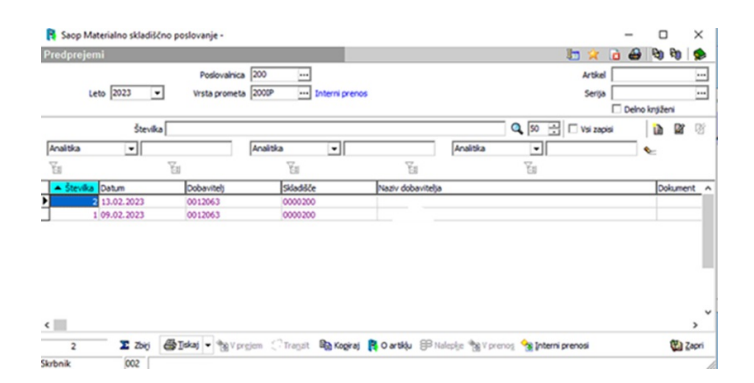

Dodamo nov dokument po ustaljeni praksi v iCentru (gumb na desni strani za dodajanje novega zapisa).

| Datum 13.02.2023 -                   | Ciljna poslovalnica        |
|--------------------------------------|----------------------------|
| Jobavitel; 0012063                   |                            |
| Tend of the second second            |                            |
| Analdke   Opisi   Erstoe             |                            |
| zni dokument                         | Rabat na vrsticah          |
| Dokument                             | Rabat 0,00 📓 %             |
| nova za prevzem                      |                            |
|                                      | Odvisni stroški            |
| ladišče                              | Vrednost za delitev V 0,00 |
| Składśće 0000200 Składśće            | Vitos faktorja             |
|                                      | Faltor 1,00000 [17]        |
| novni podatki                        | Znesek v EUR 0,00          |
|                                      |                            |
| Denama enota                         |                            |
| Tečaj 1,000000 🚍                     |                            |
| Odbitni delež 001 Privzet - ( 100% ) |                            |
|                                      |                            |
| emi prenos                           |                            |
| <ul> <li>v poslovalnico</li> </ul>   |                            |
| C V veleprodatno sidadišče           |                            |
| Prenos v ····                        |                            |
|                                      |                            |
|                                      |                            |
|                                      |                            |
|                                      |                            |
|                                      |                            |
|                                      |                            |
|                                      |                            |
|                                      |                            |
|                                      |                            |
|                                      |                            |
|                                      |                            |
|                                      |                            |
|                                      |                            |
|                                      |                            |
|                                      |                            |
|                                      |                            |
|                                      |                            |
|                                      |                            |
|                                      |                            |
|                                      |                            |
|                                      |                            |
|                                      |                            |
| Nextal Product 2 - 2 - 0 B           |                            |
| News D 2 4 1 + 2 + 0 5               |                            |
| Noola D 2 di is - 2 + 0 is<br>Recei  |                            |

Izberemo stranko (običajno sebe), potrebne analitike, ki so odvisne od nastavitev, ter potem dodajamo vrstice, ki jih želimo prenesti v drugo poslovalnico.

## Obvezno je treba še izbrati poslovalnico (obkroženo na sliki zgoraj).

Dodajanje vrstic na dokument poteka po ustaljeni praksi v Saop-u.

Ko smo zaključili z vnosom vrstic, ki jih želimo prenesti na drugo poslovalnico, moramo še izbrati gumb »V prenos« in potrditi obvestila.

| Leto 20         |         | · · · [       |           | _            |                 |          |        | 10 ×      |       | 10     | 10   S |
|-----------------|---------|---------------|-----------|--------------|-----------------|----------|--------|-----------|-------|--------|--------|
| Leto 20         |         | Poslovalnica  | 200       |              |                 |          |        | Artikel   |       |        | -      |
| · · · ·         | 23 -    | Vista prometa | 2000P 1/  | terni prenos |                 |          |        | Serija    |       | _      |        |
|                 |         |               |           |              |                 |          |        |           | Delno | knjiže | N      |
|                 | Števika |               |           |              |                 |          | Q 50 🗄 | Vsi zapis | si    | i)     |        |
| Analitika       | •       | P             | Analitka  | •            |                 | Analitka | •      |           | -     |        |        |
| Fa              | ¥1      |               | Ya        |              | Ya              |          | Ya     |           |       | -      |        |
| ▲ Števika Datur | m       | Dobavitelj    | Skladišče | N            | aziv dobavitely | ia       |        |           |       | Doi    | lument |
| 3 13.02         | 2.2023  | 0012063       | 0000200   |              |                 |          |        |           |       |        |        |
| 2 13.02         | 2.2023  | 0012063       | 0000200   |              |                 |          |        |           |       |        |        |
| 1 09.02         | 2.2023  | 0012063       | 0000200   |              |                 |          |        |           |       |        |        |

## Prevzem v drugi poslovalnici

Zatem se naredi prevzem blaga v drugi poslovalnici, kamor smo blago dejansko poslali. V vmesnem koraku je vso to blago na poti in ni na razpolago za izdajo!

Kot prikazuje primer, gremo v predprejeme – maloprodaja v modulu Materialno skladiščno poslovanje, kjer izberemo ustrezno poslovalnico ter promet (v tem primeru je 1IP).

## Izberemo gumb »Interni prenosi«.

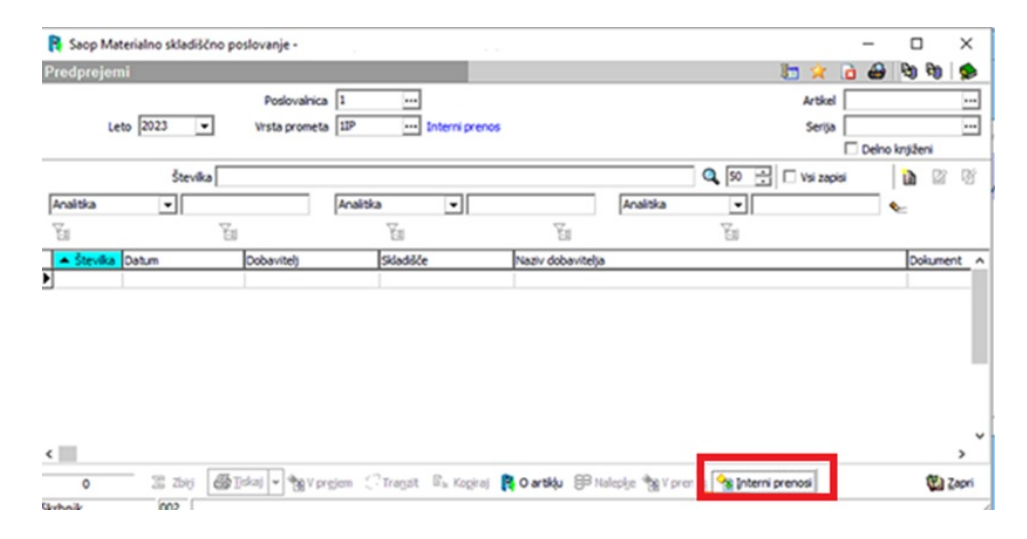

Pojavi se zaslon, ki je viden spodaj s predlaganim še neizvedenim prenosom. S klikom na »izbor« izberemo dokument (ali več njih).

| R Saop Materialno skladiščno poslovanje - |                                    |                       | - 🗆 🗙               |           |               |
|-------------------------------------------|------------------------------------|-----------------------|---------------------|-----------|---------------|
| Predprejemi                               |                                    | 1                     | 👷 👌 🖨 🕲 🕲 🏟         |           |               |
| Poslovalnica 1                            |                                    |                       | Articel and         |           |               |
| Leto 2023 💌 Vista prometa 12P             | R Saop Trgovina na drobn           | io -                  |                     |           |               |
|                                           | Interni prenosi za poslo           | valnico 1             |                     |           | 10 🛠 🙆 🗭      |
| Stevika                                   | Ookumenti prenosov<br>@ Za prevzem | Status 🔷 Neprevzeto 💌 | Leto 2023 • Artikel |           |               |
| w w                                       | C Izdano v prenos                  |                       | Serga               |           |               |
| A Stevika Datum Dobavite) Skladáče        | Števika 📃                          |                       | a,                  |           |               |
| -                                         | Cetum                              | •                     | Cetum 💌             | Cet       | ~ •           |
|                                           | ¥a.                                | Ya                    | Ťa                  | Ya        | Ya            |
|                                           | Dokumenti prenosov                 |                       |                     |           |               |
|                                           | Izbor IZ skladšča veleprodr        | eje 12 poslovalnice   | V poslovalnice      | Status V  | sta prometa   |
|                                           |                                    | 200                   | 11                  | Nepreva 2 | MOD           |
|                                           |                                    |                       |                     |           |               |
| <                                         | -                                  |                       |                     |           |               |
| • I Ziej @ Jokaj - My Vorgien C Tragat    | 1                                  |                       |                     |           |               |
| Skrbnik 002                               |                                    |                       |                     |           |               |
|                                           |                                    |                       |                     |           |               |
|                                           |                                    |                       |                     |           |               |
|                                           |                                    |                       |                     |           | ~             |
|                                           | ¢                                  |                       |                     |           | >             |
|                                           | Artiki v dokumentu                 |                       |                     |           |               |
|                                           | c                                  |                       |                     |           | >             |
|                                           | 1 (P H                             | talepije 🖑 Jokaj      |                     | ×a        | ori 🔛 Brenesi |
|                                           | Skrbnik 002                        |                       |                     |           | 4             |

S klikom na »Prenesi« se blago prestavi na skladišče izbrane poslovalnice ter pojavi se obvestilo o uspešnosti izvedene akcije.

| R Sa    | op prenos podatkov -                                                                   |                                                              | -       |        | ×     |
|---------|----------------------------------------------------------------------------------------|--------------------------------------------------------------|---------|--------|-------|
| Dnevn   | ik prenosa                                                                             |                                                              | * 🖻     | 5 6    | 10    |
| Opis    | ٩                                                                                      | Prikaži informacije     Prikaži opozorila     Prikaži napake | Velkost | rstice | 1     |
| 28 ¥    | Opis<br>Datum: 13.02.2023 15:41:50                                                     |                                                              |         |        | -^    |
| 3484789 | Drevzem is internega prenosa 200M - 3 / 2023<br>Vrstica Artikel Količina Skladišče<br> |                                                              |         | -      |       |
|         |                                                                                        |                                                              |         | ~      | Ļ     |
| Skrbnik | 002                                                                                    |                                                              |         | ~      | Capri |

S tem smo uspešno naredili prenos blaga iz ene poslovalnice v drugo.